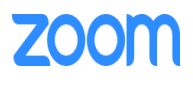

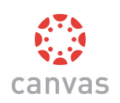

# Zoom App for Canvas

User Guide

| Account       | Home<br>Announcements<br>Assignments<br>Discussions | Zoom Authentication |
|---------------|-----------------------------------------------------|---------------------|
| Dashboar<br>d | Grades<br>People                                    |                     |
| Courses       | Pages<br>Files                                      |                     |
| Calendar      | Syllabus                                            |                     |
| 且<br>Inbox    | Quizzes                                             |                     |
|               | Modules                                             |                     |
|               | Participate<br>Learning                             |                     |
|               | Zoom                                                |                     |

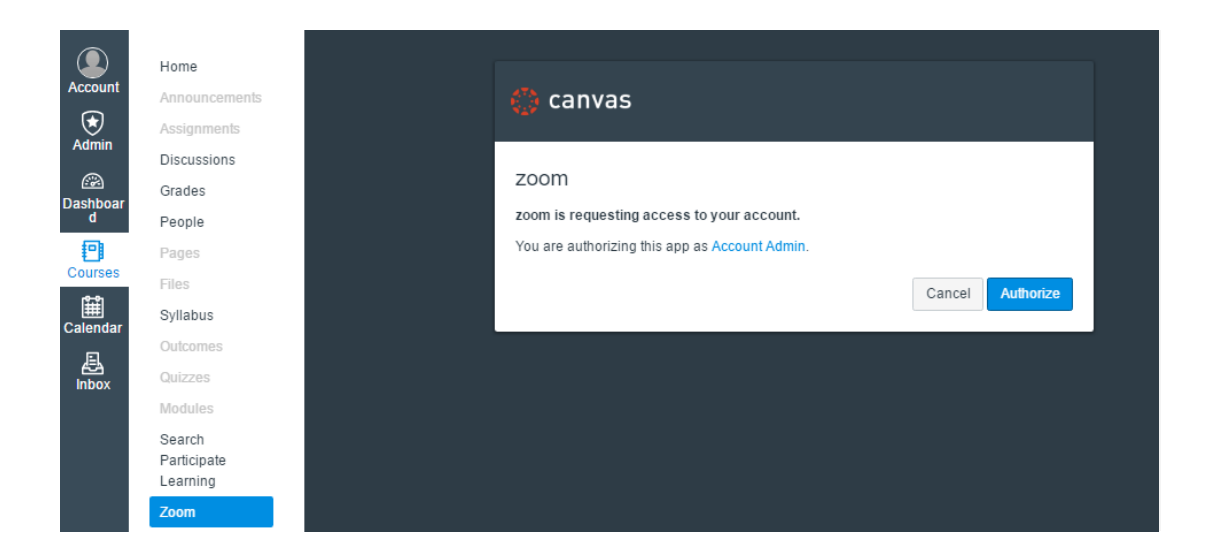

Only a Canvas user who has a Zoom account with the same email address as their Canvas email address is authorized to use Zoom within Canvas. If Zoom does not have a user with this email address, the user sees an error message stating "The user xxx@xxx is not a Zoom user."

|                    | Home                              | Sorry                                                  |
|--------------------|-----------------------------------|--------------------------------------------------------|
| Account            | Announcements                     |                                                        |
|                    | Modules                           |                                                        |
| Dashboar<br>d      | Discussions                       | Ine user stacy@example.com is not a Zoom user. (2,023) |
| 9                  | Quizzes                           |                                                        |
| Courses            | Grades                            |                                                        |
| <u>A</u> &         | Assignments                       |                                                        |
| rtter              | People                            |                                                        |
| ⊞<br>Calendar<br>₽ | Search<br>Participate<br>Learning |                                                        |
| Inbox              | Zoom                              |                                                        |

Note that users might see one of the following warning messages:

If the Consumer Key was not configured correctly during the installation process for External Apps, users see the following error message instead of the Authentication page.

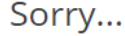

Canvas Consumer Key is not configured correctly. Please use the account level LTI Key/Secret. (2,023)

If the Shared Secret was not configured correctly during the installation process for External Apps, users see the following error message instead of the Authentication page.

Sorry...

Verify Canvas signature failed. (2,023)

# Procedures for Canvas and Zoom Meeting Organizers

### **Display Upcoming Meetings**

The **Upcoming Meetings** tab displays the list of upcoming meeting list when users click the **Zoom** link.

**Note:** All time related information in Zoom is based on the time zone of the Canvas user's Account Profile, rather than the time zone specified in the user's Zoom account.

| NATA<br>NATA | mathclub > Math                | n Club            |                   |                                                            |                 |              |
|--------------|--------------------------------|-------------------|-------------------|------------------------------------------------------------|-----------------|--------------|
| Account      | Home                           | Upcoming Meetings | Previous Meetings | My Recordings Schedule a New M                             | eeting          |              |
|              | Announcements<br>Discussions   | Date              | Time              | Торіс                                                      | Meeting ID      |              |
| Dashboard    | People                         | Personal Meeting  | Room              | edison zheng's Personal Meeting Room                       | 370-724-4662    | Start        |
| Courses      | Pages<br>Files                 | Dec 7, 2016       | 1:30 PM           | Problem-Solving for the CS Technical Inter<br>W            | vie 637-446-349 | Start Delete |
| Calendar     | Assignments                    | Dec 8, 2016       | 9:00 AM           | Introduction to Computing                                  | 818-933-666     | Start Delete |
| <b>2</b>     | Syllabus                       | → Dec 9, 2016     | 8:00 AM           | Mathematical Foundations of Computing                      | 533-772-839     | Start Delete |
| INDOX        | Grades                         | Dec 10, 2016      | 8:00 AM           | Mathematical Foundations of Computing                      | G 533-772-839   |              |
|              | Quizzes                        | Dec 11, 2016      | 8:00 AM           | Mathematical Foundations of Computing                      | G 533-772-839   |              |
|              | Search Participate<br>Learning | ▶ Dec 12, 2016    | 1:00 PM           | Mobilizing Healthcare - iOS Development<br>Mobile Health 😘 | for 717-904-123 | Start Delete |
|              | Zoom                           |                   |                   |                                                            |                 |              |
|              | Settings                       |                   |                   |                                                            |                 |              |

# **Display Previous Meetings**

To see the list of previous meetings, users can click the **Previous Meetings** tab.

|            | ≡ alg1a-9-12 > Alg | jebra 1a          |                   |                                 |               |              |
|------------|--------------------|-------------------|-------------------|---------------------------------|---------------|--------------|
|            | Home               | Upcoming Meetings | Previous Meetings | My Recordings Schedule          | a New Meeting |              |
| a)         | Announcements      | Date              | Time              | Topic                           | Meeting ID    |              |
| boar<br>I  | Assignments        | Nov 22, 2016      | 1:49 PM           | Meeting from Slack domain: good | 706-368-633   | Start Delete |
| )          | Quizzes            | Nov 22, 2016      | 1:49 PM           | Meeting from Slack domain: good | 440-228-403   | Start Delete |
| rses<br>‡l | Discussions        | Nov 21, 2016      | 4:58 PM           | Meeting from Slack domain: good | 370-724-4662  | Start Delete |
| e<br>1dar  | People             | Nov 21, 2016      | 4:58 PM           | Meeting from Slack domain: good | 452-900-686   | Start Delete |
| e<br>ex    | Pages              | Nov 21, 2016      | 4:57 PM           | Meeting from Slack domain: good | 370-724-4662  | Start Delete |
|            | Outcomes           | Nov 21, 2016      | 4:56 PM           | Meeting from Slack domain: good | 370-724-4662  | Start Delete |
|            | Files              | Nov 18, 2016      | 7:00 PM           | new39                           | 904-348-871   | Start Delete |
|            | Search             | Nov 18, 2016      | 5:30 PM           | New 38                          | 952-155-713   | Start Delete |
|            | Learning           | Nov 18, 2016      | 5:00 PM           | New38                           | 834-190-784   | Start Delete |
|            | Zoom               | Nov 16, 2016      | 6:30 PM           | new35                           | 370-724-4662  | Start Delete |
|            | Jeunys             | Nov 10, 2016      | 6:00 PM           | testdelete                      | 954-140-783   | Start Delete |
|            |                    |                   |                   |                                 |               |              |

# Schedule a Single Meeting

Zoom Meetings can be scheduled from within a Canvas Course. Users access the Zoom for Canvas tool from the navigation area for the course. The landing page shows information on upcoming meetings and previous meetings.

Any user with the correct permissions will see the **Schedule a New Meeting** button.

| ATA<br>Nav    | ■ alg1a-9-12 > /                  | Algebra 1a        |                   |                       |                              |              |
|---------------|-----------------------------------|-------------------|-------------------|-----------------------|------------------------------|--------------|
| Account       | Home                              | Upcoming Meetings | Previous Meetings | My Recordings         | Schedule a New Meeting       |              |
|               | Modules                           | Date              | Time              | Торіс                 | Meeting ID                   |              |
| Dashboar<br>d | Assignments                       | Personal Meeting  | Room              | edison zheng's Person | al Meeting Room 370-724-4662 | Start        |
| 9             | Quizzes                           | Dec 1, 2016       | 7:30 AM           | test1111              | 897-394-722                  | Start Delete |
| Courses       | Discussions                       |                   |                   |                       |                              |              |
| Ê             | Grades                            |                   |                   |                       |                              |              |
| Calendar      | People                            |                   |                   |                       |                              |              |
| Inbox         | Pages                             |                   |                   |                       |                              |              |
| IIIBOX        | Outcomes                          |                   |                   |                       |                              |              |
|               | Syllabus                          |                   |                   |                       |                              |              |
|               | Files                             |                   |                   |                       |                              |              |
|               | Search<br>Participate<br>Learning |                   |                   |                       |                              |              |
|               | Zoom                              |                   |                   |                       |                              |              |

Click the **Schedule a New Meeting** button to display the Schedule a Meeting page.

| Home                           | Schedule a Meet | ing                                             |
|--------------------------------|-----------------|-------------------------------------------------|
| Announcements                  |                 |                                                 |
| Discussions                    | Горіс           | Introduction to Computers                       |
| People                         | When            | 12/05/2016 11:00 - AM -                         |
| Pages                          |                 |                                                 |
| Files                          | Duration        | 1 + hr 0 + min                                  |
| Assignments                    |                 |                                                 |
| Modules                        | Time Zone       | (GMT+8:00) Beijing, Shanghai                    |
| Syllabus                       |                 |                                                 |
| Grades                         |                 | Recurring meeting                               |
| Outcomes                       | Host            | ⊛ on                                            |
| Quizzes                        |                 |                                                 |
| Search Participate<br>Learning | Participant     | e on                                            |
| Zoom                           | Meeting Options | Require meeting password                        |
| Settings                       |                 | Enable join before host                         |
|                                |                 | Mute participants upon entry Supported versions |
|                                |                 |                                                 |

# Schedule a Recurring Meeting

Zoom supports recurring meeting that sync with Canvas Calendar. Enable the **Recurring meeting** checkbox if you need to schedule daily, weekly, or monthly recurrences of a meeting. When this checkbox is enabled, you see the **Recurrence**, **Frequency**, and **Count** fields, where you can customize the number of meetings and how frequently they occur.

| When      | 12/05/2016 11:00 × AM ×                    |   |
|-----------|--------------------------------------------|---|
| Duration  | 1 + hr 0 + min                             |   |
| Time Zone | (GMT+8:00) Beijing, Shanghai               | Ŧ |
|           | Recurring meeting Every day, 7 occurrences |   |
|           | Recurrence Daily *                         |   |
|           | Frequency 1 day                            |   |
|           | Count 7 occurrences                        |   |

When you schedule a recurring meeting, you can expand it in list of upcoming meeting. The following example shows that "Mathematical Foundations of Computing" is a daily meeting with 3 occurrences.

| ▼ Dec 9, 2016 | 8:00 AM | Mathematical Foundations of Computing 😂 533-772-839 | elete |
|---------------|---------|-----------------------------------------------------|-------|
| Dec 10, 2016  | 8:00 AM | Mathematical Foundations of Computing 😋 533-772-839 |       |
| Dec 11, 2016  | 8:00 AM | Mathematical Foundations of Computing © 533-772-839 |       |

#### Delete a Meeting

Only the meeting creator can delete a meeting that has been created using the Zoom for Canvas tool.

To delete a meeting:

- 1. Click the **Delete** button next to the meeting to be deleted
- 2. Click **OK** in the pop-up dialog to confirm that the meeting is to be deleted.

The event is removed from the Canvas calendar, and a new conversation notifies course members that the meeting has been deleted.

#### Start a Meeting

Users who have a Zoom Account can click the **Start** button to launch a scheduled meeting.

Intro-Ocean > Introduction to Oceanography

| Home                              |                   |          |                   |                         |              |       |    |
|-----------------------------------|-------------------|----------|-------------------|-------------------------|--------------|-------|----|
| Announcements                     | Upcoming Meetings | Previous | Meetings          | Schedule a Meeting      |              |       |    |
| Modules                           |                   |          |                   |                         |              |       |    |
| Discussions                       | Date              | Time     | Topic             |                         | Meeting ID   |       |    |
| Quizzes                           | Personal Meeting  | Room     | edison zh<br>Room | neng's Personal Meeting | 370-724-4662 | Start | J  |
| Grades                            | N 40 2016         | 2.20.014 | Kick off p        | neating                 | 550 435 005  |       | _  |
| Assignments                       | Nov 10, 2016      | 2:30 PM  | NICK OTF II       | neeung                  | 559-425-995  | Start | De |
| People                            | Nov 10, 2016      | 4:00 PM  | new24             |                         | 370-724-4662 | Start | De |
| Pages<br>Files                    | Nov 16, 2016      | 6:30 PM  | new35             |                         | 370-724-4662 | Start | De |
| Syllabus                          | Nov 18, 2016      | 5:00 PM  | New38             |                         | 834-190-784  | Start | De |
| Outcomes                          | Nov 18, 2016      | 5:30 PM  | New 38            |                         | 952-155-713  | Start | De |
| Search<br>Participate<br>Learning | Nov 18, 2016      | 7:00 PM  | new39             |                         | 904-348-871  | Start | De |
| Zoom                              |                   |          |                   |                         |              |       |    |
| Settings                          |                   |          |                   |                         |              |       |    |

#### Automatically Create Meeting Notifications

Canvas users are notified via a Canvas conversation message and a Canvas calendar event when a meeting is created. If a meeting is deleted, Canvas users receive a Canvas conversation message and the meeting is removed from their Canvas calendar.

When you schedule a meeting, the Canvas Calendar is updated as shown in the following example:

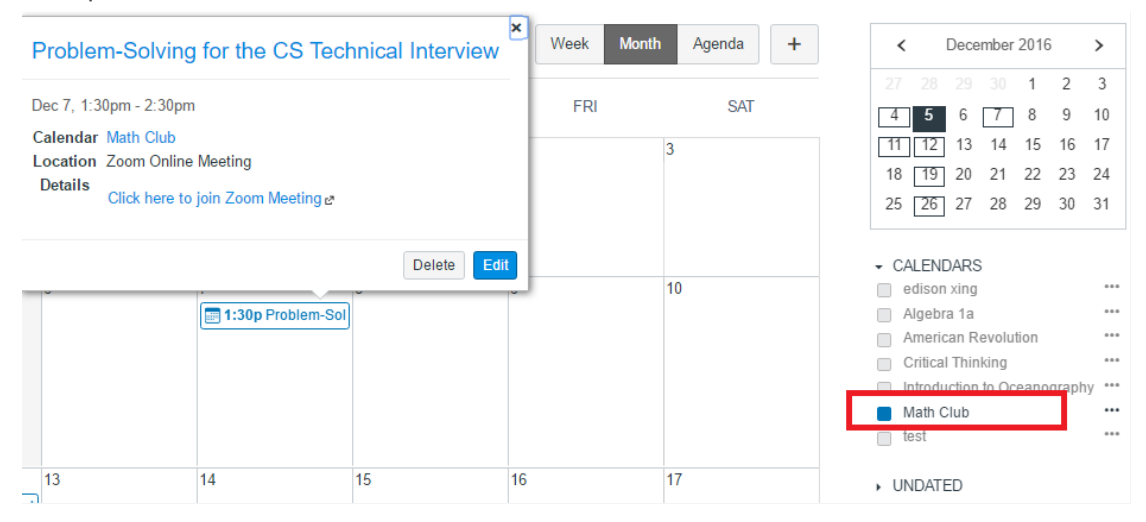

In this example, the calendar event 'Problem-Solving for the CS Technical Interview" belongs to the Math Club course. You can click an item in the CALENDARS pane (the Math Club item, in this example) to filter events.

| ATS<br>Politik<br>Nate | Today Dec 5, 2 | 2016 – Dec 26, 2016                                       | Week Month Agenda |
|------------------------|----------------|-----------------------------------------------------------|-------------------|
|                        | Wed, Dec 7     |                                                           |                   |
| Account                | 📰 1:30pm       | Problem-Solving for the CS Technical Interview            |                   |
| Dashboard              | Mon, Dec 12    |                                                           |                   |
| Courses                | 📰 9:00pm       | Mobilizing Healthcare - iOS Development for Mobile Health |                   |
| Calendar               | Mon, Dec 19    |                                                           |                   |
|                        | 📰 9:00pm       | Mobilizing Healthcare - iOS Development for Mobile Health |                   |
|                        | Mon, Dec 26    |                                                           |                   |
|                        | 📰 9:00pm       | Mobilizing Healthcare - iOS Development for Mobile Health |                   |

The Agenda displays events with a list format.

Note that when you schedule a recurring meeting, each occurrence is an independent event that is not linked to other instances of the meeting. This means that if you need to modify all instances of a meeting, each event must be edited individually.

The following example shows a weekly recurring event.

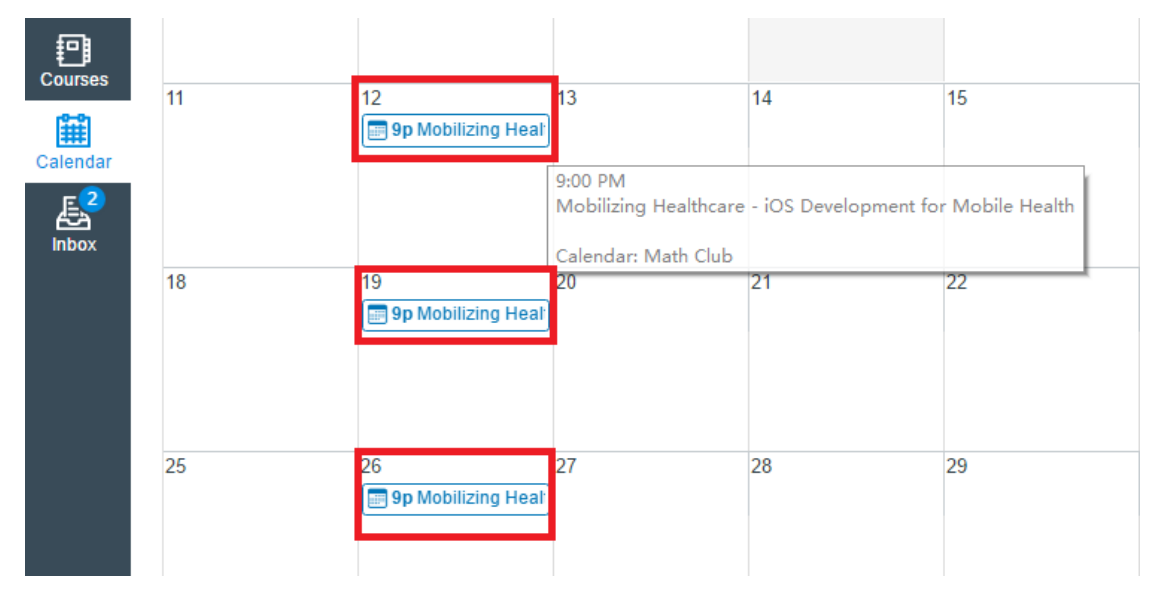

People enrolled in the course receive a Canvas conversation message in their Canvas Inbox and can click the **Join** link to start or join the meeting at the scheduled time.

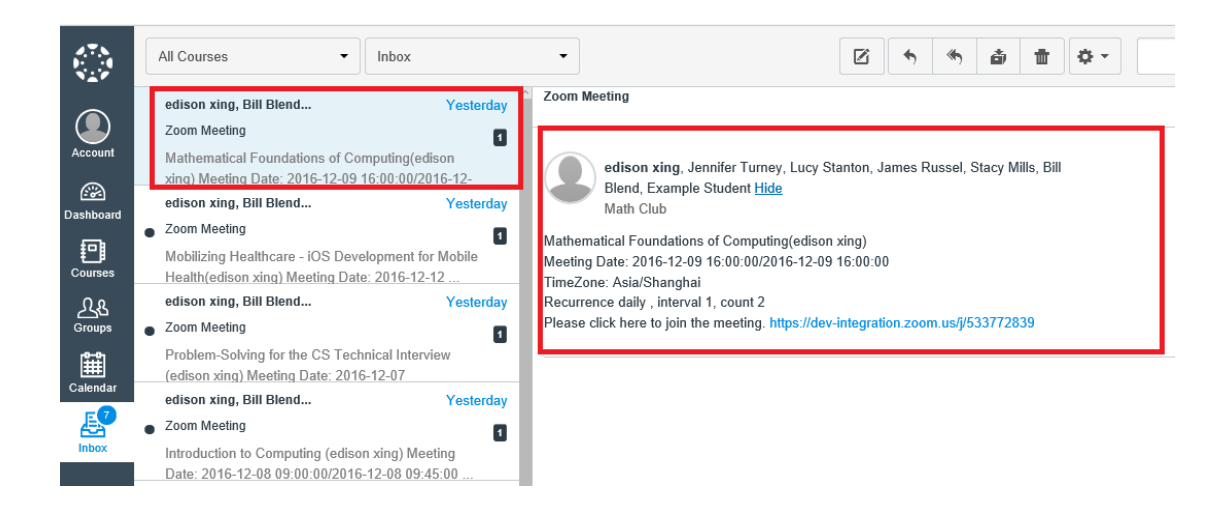

# **Display Your Recordings**

Click the **My Recordings** tab to see the list of meetings that you recorded. If the recording is not ready, it will show a status of "processing". When the recording is ready, you can play, share, or download the recording

| Home                  |                                  |                      |                    | Schoolule         | a New Meeting         |              |                        |  |
|-----------------------|----------------------------------|----------------------|--------------------|-------------------|-----------------------|--------------|------------------------|--|
| Anne                  | Upcoming Meetings Pr             | revious Meetings     | My Recordings      | Schedule          | a New Meeting         |              |                        |  |
| Announcements         | Please note: This list only disp | lays recordings save | d to the Cloud. To | view your Local F | Recordings, please ch | eck your Zoo | m desktop client using |  |
| Modules               | the process outlined here.       | ,                    |                    | 2                 | 0.1                   | -            | Trash (3)              |  |
| Assignments           | Meeting Topic                    | Mee                  | ting ID Mee        | eting Start Time  | File Size             |              |                        |  |
| Quizzes               | My Meeting                       | 201                  | -427-844 Sep       | 27 2016 16:11     | 2 83 GB (3 Files)     |              |                        |  |
| Discussions           |                                  | 201                  | -27 044 Sep        | 27,201010.11      | 2.05 05 (51 1.05)     | Delete       |                        |  |
| Grades                | My Meeting                       | 201                  | -427-844 Sep       | 27, 2016 15:32    | 9 KB (2 Files)        | Delete       |                        |  |
| People                |                                  |                      |                    |                   |                       |              |                        |  |
| Pages                 | My Webinar                       | 378                  | -625-231 Sep       | 25, 2016 09:48    | 20 KB (2 Files)       | Delete       |                        |  |
| Outcomes              | regression test                  | 504                  | -293-751 Sep       | 25, 2016 09:44    | 3 MB (2 Files)        | Delete       |                        |  |
| Syllabus<br>Files     | edison zheng's Personal Mee      | ting Room 370        | -724-4661 Sep      | 21, 2016 15:34    | 7 KB (2 Files)        | Delete       |                        |  |
| Search<br>Participate | My Meeting                       | 201                  | -427-844 Sep       | 20, 2016 14:44    | 500 KB (2 Files)      | Delete       |                        |  |
| Learning              | test infusionsoft                | 830                  | -774-883 Sep       | 01, 2016 09:23    | 2 MB (2 Files)        | Delete       |                        |  |
| Settings              | test infusionsoft                | 830                  | -774-883 Sep       | 01, 2016 09:22    | 1 MB (2 Files)        | Delete       |                        |  |
|                       | 0831                             | 935                  | -574-722 Aug       | g 31, 2016 14:31  | 1 MB (2 Files)        | Delete       |                        |  |
|                       | test HD video                    | 892                  | -659-326 Aug       | g 31, 2016 14:20  | 82 MB (2 Files)       | Delete       |                        |  |

#### Share a Recording

To share a recording:

- Click a meeting topic to see the recordings files available for the meeting.
  Each meeting has multiple recordings, including a combined Audio/Video file and an Audio Only file.
- 2. Click the **Share** link below the file you want to share.

| Home          | My Recordings > F | Recording    | Details       |                 |              |         |              |             |        |
|---------------|-------------------|--------------|---------------|-----------------|--------------|---------|--------------|-------------|--------|
| Announcements |                   |              |               |                 |              |         |              |             |        |
| Modules       | My Mee            | ting         |               |                 |              |         |              |             |        |
| Assignments   | Sop 27, 2016      | 4-11 DM (0   | MT+9-00) D-   | uiing Changhai  | ID: 201 //2  | 7 9 / / |              |             |        |
| Quizzes       | Sep 27, 2010      | 4.11 Pivi (0 | 101 +0.00) De | ajing, shanghai | 10:201-42    | 7-044   |              |             |        |
| Discussions   | Accessed thi      | s month:     | 1             | Accessed thi    | s month:     | 0       | Accessed thi | is month:   | 0      |
| Grades        |                   |              |               |                 |              |         |              |             | -      |
| People        |                   |              |               |                 |              |         |              |             |        |
| Pages         |                   |              |               |                 |              |         |              |             |        |
| Outcomes      | Reco              | ording-1 (1. | .3 GB)        | Audio           | o Only-1 (11 | I MB)   | Reco         | rding-2 (1. | 52 GB) |
| Syllabus      | Download          | Share        | Delete        | Download        | Share        | Delete  | Download     | Share       | Delete |
| Files         |                   |              |               |                 |              |         |              |             |        |

When you click the **Share** link, the following dialog displays.

| My Meeting                                                          |                                                                                                    | _ |
|---------------------------------------------------------------------|----------------------------------------------------------------------------------------------------|---|
| Sep 27, 2016 4:11 PM (GM                                            | Share this cloud recording:                                                                                                    | × |
| Accessed this month:<br>Recording-1 (1.3 (<br>Download <u>Share</u> | Topic: My Meeting<br>Date: Sep 27, 2016 4:11 PM (GMT+8:00) Beijing, Shanghai<br>Recording-1 (1.3 GB)<br>https://dev-integration.zoom.us/canvas/recording/play/9QQWiBcQJmx-<br>_YwL4dCGGHnexwSd8n2NmyuKDOH_JwZbn8kXM1rjM-1rNvZyTVqK |   |
|                                                                     | Select, copy and paste recording links.                                                                                                    |   |
|                                                                     |                                                                                                    |   |
|                                                                     |                                                                                                    |   |

3. Click the **Select All** button to copy the recording links to the clipboard. This lets you share the copied links with anyone you choose.

# Download a Recording

Click the **Download** link below a file to download that file to the computer you are currently using.

| Home                              | My Recordings > Recording Details                                    |  |  |  |  |  |
|-----------------------------------|----------------------------------------------------------------------|--|--|--|--|--|
| Announcements                     |                                                                      |  |  |  |  |  |
| Modules                           | My Meeting                                                           |  |  |  |  |  |
| Assignments                       | Sep 27 2016 4:11 PM (GMT+9:00) Beijing Shanghai ID: 201-427-844      |  |  |  |  |  |
| Quizzes                           | sep 27, 2010 4.11 PM (GMTT0.00) beijing, Shanghai 10, 2017427-044    |  |  |  |  |  |
| Discussions                       | Accessed this month: 1 Accessed this month: 0 Accessed this month: 0 |  |  |  |  |  |
| Grades                            |                                                                      |  |  |  |  |  |
| People                            |                                                                      |  |  |  |  |  |
| Pages                             |                                                                      |  |  |  |  |  |
| Outcomes                          | Recording-1 (1.3 GB) Audio Only-1 (11 MB) Recording-2 (1.52 GB)      |  |  |  |  |  |
| Syllabus                          | Download Share Delete Download Share Delete Download Share Delete    |  |  |  |  |  |
| Files                             |                                                                      |  |  |  |  |  |
| Search<br>Participate<br>Learning |                                                                      |  |  |  |  |  |
| Zoom                              |                                                                      |  |  |  |  |  |
| Settings                          |                                                                      |  |  |  |  |  |

**Note:** A Zoom Account administrator can disable Cloud recording downloads in the Zoom Account Settings page.

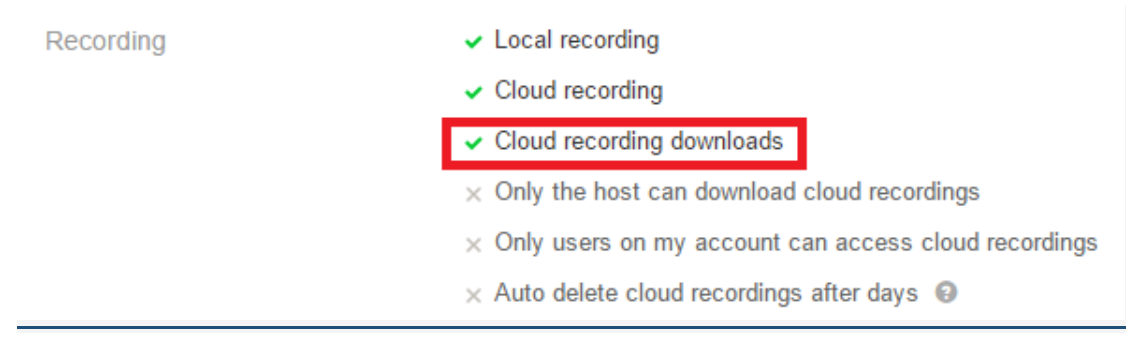

# Play a Recording

Click on the icon of the recording to begin playing it in a new window.

| Home                                               | My Recordings > Recording Details                     |                             |       |                       |        |        |
|----------------------------------------------------|-------------------------------------------------------|-----------------------------|-------|-----------------------|--------|--------|
| Announcements<br>Modules<br>Assignments<br>Quizzes | My Meeting<br>Sep 27, 2016 4:11 PM (GMT+8:00) Beijing | , Shanghai 🛛 ID: 201-427-84 | 14    |                       |        |        |
| Discussions                                        | Accessed this month: 1                                | Accessed this month:        | 0     | Accessed this         | month: | 0      |
| Grades                                             |                                                       |                             |       |                       |        |        |
| People                                             |                                                       |                             |       |                       |        |        |
| Pages                                              |                                                       |                             |       |                       |        |        |
| Outcomes                                           | Recording-1 (1.3 GB)                                  | Audio Only-1 (11 MB)        |       | Recording-2 (1.52 GB) |        |        |
| Syllabus                                           | Download Share Delete D                               | Download Share D            | elete | Download              | Share  | Delete |
| Files                                              |                                                       |                             |       |                       |        |        |
| Search<br>Participate<br>Learning                  |                                                       |                             |       |                       |        |        |
| Zoom                                               |                                                       |                             |       |                       |        |        |
| Settings                                           |                                                       |                             |       |                       |        |        |

# My Meeting

Download (1.3 GB)

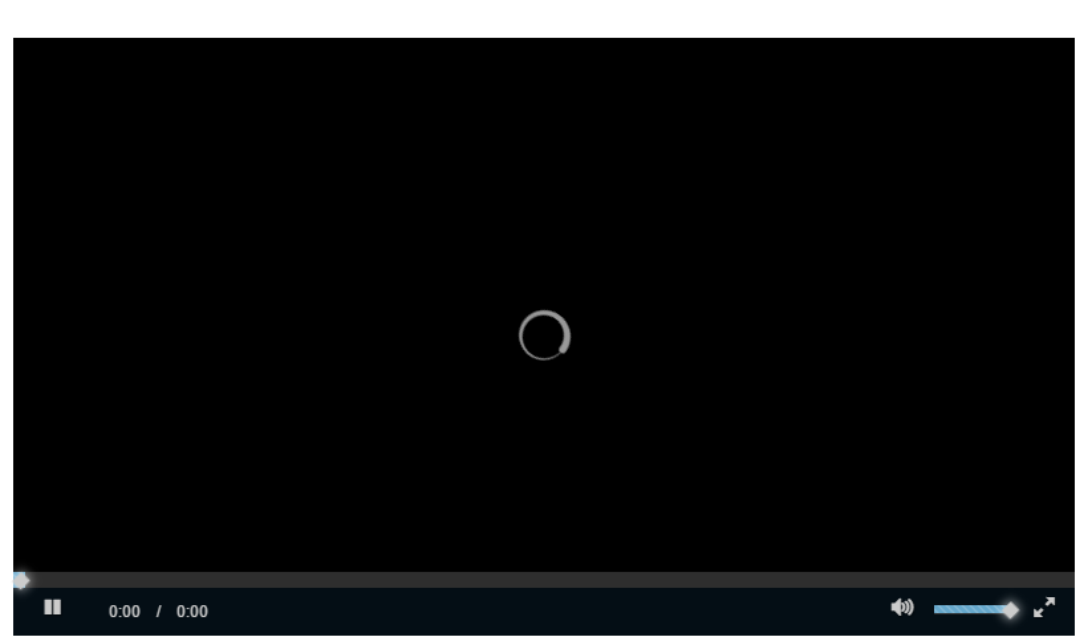

### Delete a Recording

When you click the **Delete** link for a recording, Zoom moves the recording to the Trash.

- To delete all recordings associated with a particular meeting, click the **Delete** button on the My Recordings page This moves all recordings for that meeting to the Trash.
- To delete a single recording, click a meeting topic to open the Recording Details page of that meeting, then click the Delete link to move that recording to the Trash
- To recover or delete a recording that is in the trash, click the **Trash(x)** link, then click either the **Recover** or **Delete** link for that recording. If you take no further action, the recordings in the trash will be saved for 30 days. To permanently delete the recordings in the trash, click the **Empty Trash** link.

| Account       | Home<br>Announcements             | My Recordings > Trash (3)                       |                                          |                      |                    | Empty Trash       |
|---------------|-----------------------------------|-------------------------------------------------|------------------------------------------|----------------------|--------------------|-------------------|
| 🚱<br>Dashboar | Modules                           | Your recording files will be saved for 30 days. | These files will not count as part of yo | ur total storage all | owance.            |                   |
| d             | Assignments                       | Meeting Topic                                   | Meeting ID Start Time                    | File Size            | Delete Time        |                   |
| Courses       | Quizzes<br>Discussions            | My Meeting                                      | 201-427-844 Sep 20, 2016 13:15           | 370 KB (2 Files)     | Nov 30, 2016 15:04 | Recover<br>Delete |
| Calendar      | Grades                            | My Meeting                                      | 201-427-844 Sep 28, 2016 01:55           | 9 MB                 | Nov 29, 2016 10:02 | Recover<br>Delete |
| E<br>Inbox    | Pages                             | edison zheng's Personal Meeting Room            | 370-724-4661 Sep 21, 2016 15:30          | 6 MB (2 Files)       | Nov 28, 2016 10:57 | Recover<br>Delete |
|               | Outcomes                          |                                                 |                                          |                      |                    |                   |
|               | Syllabus                          |                                                 |                                          |                      |                    |                   |
|               | Files                             |                                                 |                                          |                      |                    |                   |
|               | Search<br>Participate<br>Learning |                                                 |                                          |                      |                    |                   |
|               | Zoom                              |                                                 |                                          |                      |                    |                   |
|               | Settings                          |                                                 |                                          |                      |                    |                   |